## How to import the Subway Configuration file(s) into ESET NOD32 V4

\*Note: you will need WinZip to complete this process. If you added sites to the white list manually you will need to add them again after importing the Config file.

How to download the Config files from Subway Partners:

1. Login to Partners and click on Restaurant Operations >> In-Store Technology >> Under Key Technology Programs >> Antivirus >> Click Installation Files. You will see a screen similar to the one below.

|   | POS Security<br>Compilation of data security practices that promote the secure handling of customer credit card data                                         |
|---|----------------------------------------------------------------------------------------------------|
|   | How-to Guides   General Info                                                                                                    |
| 2 | E2EE<br>End-to-End Encryption (E2EE) is a completely secure way to process credit card transactions in<br>SUBWAY® restaurants.                               |
|   | General Info   How-to Guider   Installation Files                                                                                                    |
|   | Antivirus<br>Antivirus software consists of computer programs that attempt to identify, thwart and eliminate<br>computer virus and other malicious software. |
|   | Installation Files How-to Guides I Support Documents I General Info                                                                                          |

 Click on the file named ESET NOD32V4 Configuration File. With the file highlighted, click on Item in the upper left side of the window and click download as seen in the screen below.

| PARTNERS                                    |                                                                                      |  |  |  |  |  |  |  |  |
|---------------------------------------------|--------------------------------------------------------------------------------------|--|--|--|--|--|--|--|--|
|                                             |                                                                                      |  |  |  |  |  |  |  |  |
| September 20, 2011                          |                                                                                      |  |  |  |  |  |  |  |  |
| <b>Document Center</b>                      |                                                                                      |  |  |  |  |  |  |  |  |
| Folder Item Tools Help                      |                                                                                      |  |  |  |  |  |  |  |  |
| H RateDownload selected file                | Name                                                                                 |  |  |  |  |  |  |  |  |
| Bill Edit Attributes                        | Antivirus Communications                                                             |  |  |  |  |  |  |  |  |
| B C Version pn                              | ESET Console Store Identifier                                                        |  |  |  |  |  |  |  |  |
| 🗄 🚞 N 👆 Cut                                 | ESET NOD32 Antivirus v4 Installation File (Most current release for your restaurant) |  |  |  |  |  |  |  |  |
| B 🗀 N 🛐 Copy                                | ESET NOD32 Compliance Tool                                                           |  |  |  |  |  |  |  |  |
| 🗄 🧰 🛛 🙀 Delete                              | 🗐 ESET NOD32V4 Configuration File                                                    |  |  |  |  |  |  |  |  |
| B A R<br>Cock<br>Transfer<br>Subscribe      |                                                                                      |  |  |  |  |  |  |  |  |
| 💷 👂 Show Direct Link                        |                                                                                      |  |  |  |  |  |  |  |  |
| 🗄 🦻 Navigate                                |                                                                                      |  |  |  |  |  |  |  |  |
|                                             |                                                                                      |  |  |  |  |  |  |  |  |
| ESET NOD22 Employed Discourt Program        |                                                                                      |  |  |  |  |  |  |  |  |
| ESET NOD32 Employee Discourt Program        |                                                                                      |  |  |  |  |  |  |  |  |
| ESET NOD 32 Installation & Compliance Files |                                                                                      |  |  |  |  |  |  |  |  |
| Antivirus Communications                    | ×                                                                                    |  |  |  |  |  |  |  |  |
| 田 🧰 ESET NOD 32 Support Documents           | Details                                                                              |  |  |  |  |  |  |  |  |
|                                             |                                                                                      |  |  |  |  |  |  |  |  |

- When prompted click Save and save the file to the desktop for easy access.
  Double click on the file and click "File" > "Extract All" Click "Next" > "Next" > "Next" > "Finish". Close all open windows.

| 📔 NOD32 V4 Subway C | Configuration 9-20-2011.zip                                                       |          |  |  |  |  |
|---------------------|-----------------------------------------------------------------------------------|----------|--|--|--|--|
| File Edit View Fav  | worites Tools Help                                                                |          |  |  |  |  |
| Extract All         | 🕼 💭 Search 🍋 Folders 🕼 🐨 🗙 🖄 🥅 -                                                  |          |  |  |  |  |
| Add a Password      | Vord                                                                              |          |  |  |  |  |
| Create Shortcut     | s and Securitys (Subwayno) (Security) (NODS2 (* Subway Conniguration 9-20-2011.2) | <u> </u> |  |  |  |  |
| Rename              | ype Packed Has 5/26 K Date                                                        |          |  |  |  |  |
| Properties          |                                                                                   |          |  |  |  |  |
| Close               | -                                                                                 |          |  |  |  |  |
|                     | _                                                                                 |          |  |  |  |  |
|                     |                                                                                   |          |  |  |  |  |
|                     |                                                                                   |          |  |  |  |  |
|                     |                                                                                   |          |  |  |  |  |
|                     |                                                                                   |          |  |  |  |  |
|                     |                                                                                   |          |  |  |  |  |
|                     |                                                                                   |          |  |  |  |  |
|                     |                                                                                   |          |  |  |  |  |
|                     |                                                                                   |          |  |  |  |  |
|                     |                                                                                   |          |  |  |  |  |
|                     |                                                                                   |          |  |  |  |  |
|                     |                                                                                   |          |  |  |  |  |
|                     |                                                                                   |          |  |  |  |  |
|                     |                                                                                   |          |  |  |  |  |
|                     |                                                                                   |          |  |  |  |  |
| 0                   |                                                                                   |          |  |  |  |  |
|                     |                                                                                   |          |  |  |  |  |
|                     |                                                                                   |          |  |  |  |  |
|                     |                                                                                   |          |  |  |  |  |
|                     |                                                                                   |          |  |  |  |  |

5. You are now ready to continue with the import process.

## How to import the file into NOD32 Version 4:

1. Open NOD32 by either double clicking on the icon in the lower right hand corner, or by hitting **Start**>>**Programs**>>**ESET**>>**ESET NOD32 Antivirus**>>**ESET NOD32 Antivirus**. This will bring up the main screen as seen below.

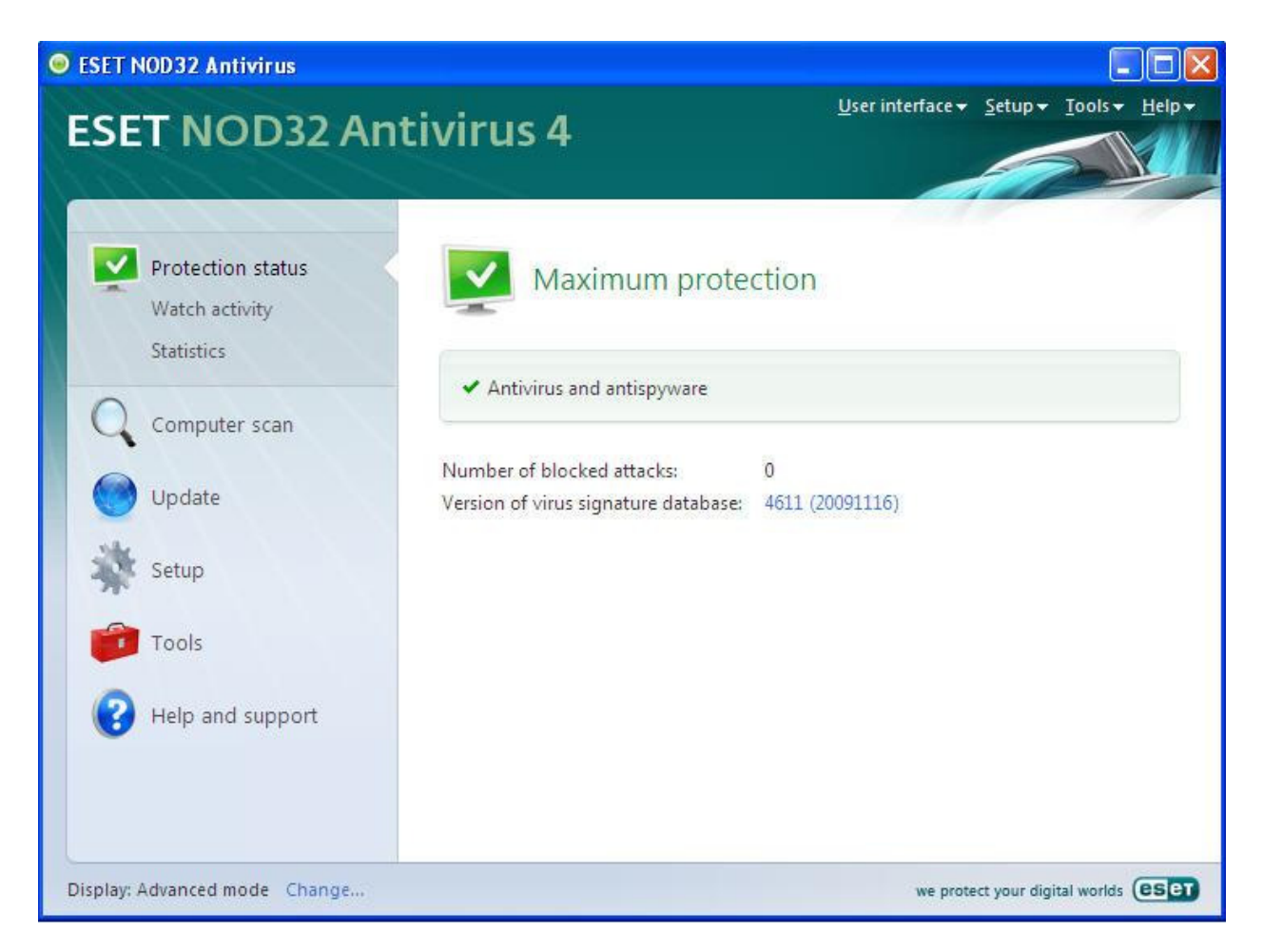

2. Click on Setup on the left hand side. You will see the screen below.

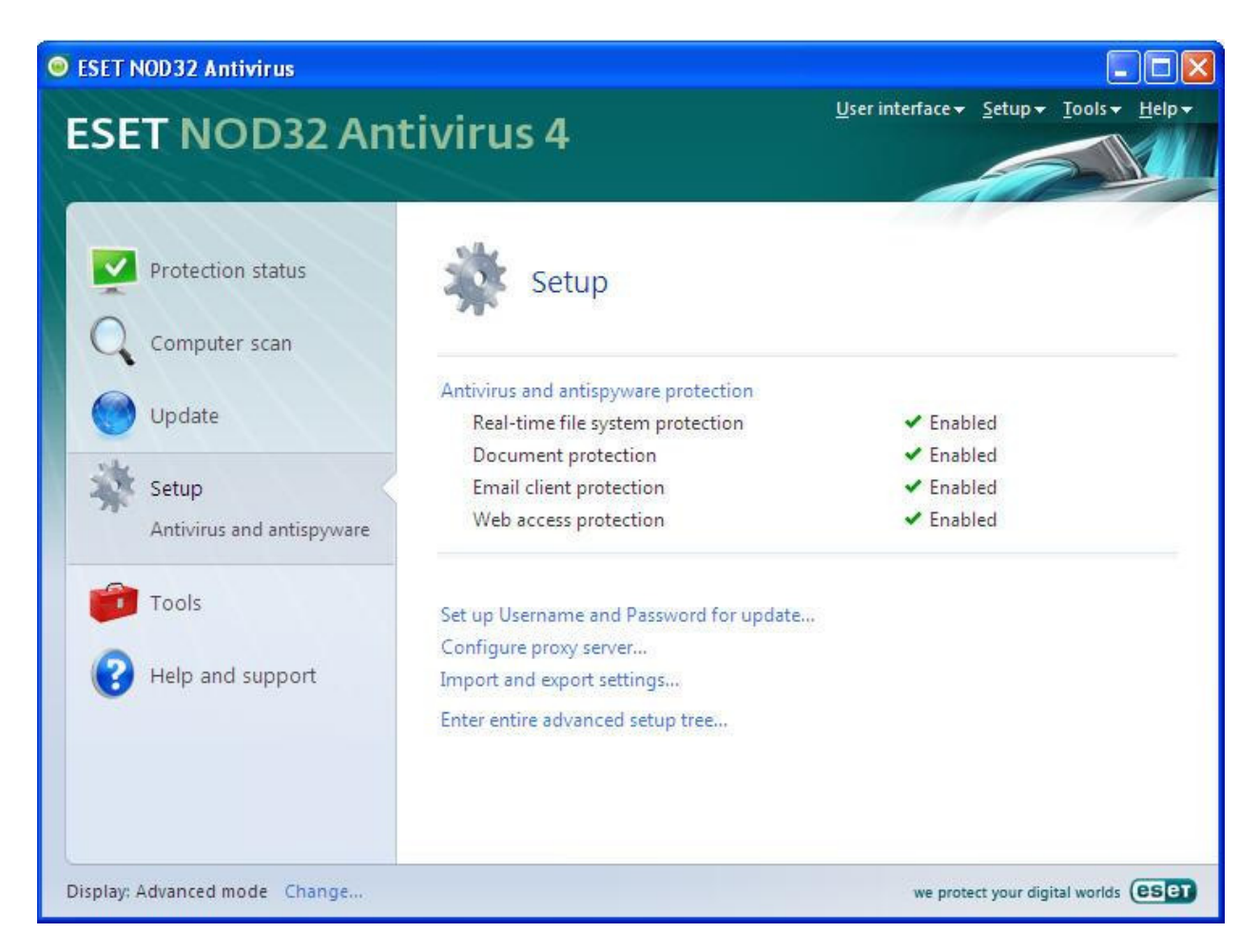

3. Click on Import and export settings... \*\*Note\*\* If you get prompted for a password then it's highly possible that our Config was imported during the install and you should not need to continue with these instructions.

4. Make sure it is set to Import and click on the three dots to browse for the file to import.

| Import and export settings                                                                            | <u>?</u> ×                  |
|----------------------------------------------------------------------------------------------------|-----------------------------|
| The current configuration of ESET NOD32 Antiviru<br>XML file and restored at a later time when needed | us can be saved to an<br>J. |
| ┌─Import and export ────                                                                              |                             |
| Import settings                                                                                       |                             |
| C Export settings                                                                                     |                             |
| Eile name:                                                                                            |                             |
|                                                                                                    |                             |
|                                                                                                    | QK <u>C</u> ancel           |
| · · · · · · · · · · · · · · · · · · ·                                                                 | <u>QK</u> <u>C</u> ancel    |

5. Navigate to the Desktop and locate the directory called NOD32V4 Subway Configuration X-XX-XXXX (X represents the date the file was created) click the folder to highlight it and then click Open.

| Open                                                             |                                                                                                    |                                          |   |          | ?                      |
|------------------------------------------------------------------|----------------------------------------------------------------------------------------------------|------------------------------------------|---|----------|------------------------|
| Look jn:                                                         | 🞯 Desktop                                                                                                    |                                          | • | G 🔊 📴 🛙  |                        |
| My Recent<br>Documents<br>Desktop<br>My Documents<br>My Computer | My Documents<br>My Computer<br>My Network Place<br>Sub Shop 2000<br>Desktop items<br>NOD32 V4 Subwe<br>Shortcat to Opdi | es<br>(TM)<br>ay Configuration 9-20-2011 | ] |          |                        |
| My Network<br>Places                                             | File <u>n</u> ame: [<br>Files of <u>ty</u> pe: [                                                                        | Configuration files (*.xml)              |   | <b>•</b> | <u>O</u> pen<br>Cancel |

6. Click on OK and the file will be imported.

| Import and export settings                                                                              | <u>?×</u>         |
|----------------------------------------------------------------------------------------------------|-------------------|
| The current configuration of ESET NOD32 Antivirus of XML file and restored at a later time when needed. | an be saved to an |
| _ Import and export                                                                                     |                   |
| Import settings                                                                                         |                   |
| C Export settings                                                                                       |                   |
| Eile name:                                                                                              |                   |
| C:\Documents and Settings\SubwayHQ\Desktop\NG                                                           | DD32 V4 Sub       |
| <u> </u>                                                                                                |                   |

7. All set.